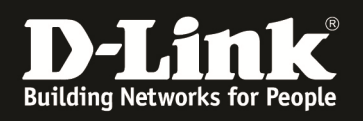

# HowTo: Einrichtung von WDS zwischen 2 APs mittels des DWC-1000

#### [Voraussetzungen]

 DWC-1000 mit Firmware Version: 4.2.0.1\_B101 und höher
 Kompatibler AP mit aktueller Firmware 4.1.0.11 und höher (DWL-8610, DWL-8600AP, DWL-6610, DWL-6600AP, DWL-3600AP & DWL-2600AP)

Der DWL-6700AP unterstützt keinen WDS-Modus sobald er über einen DWC-1000/2000 gemanaged wird.

#### [Szenario]

Ein AP soll via WDS über den DWC-1000 gemanaged, sowie das vorhandene Netzwerk über diese Brücke erweitert werden

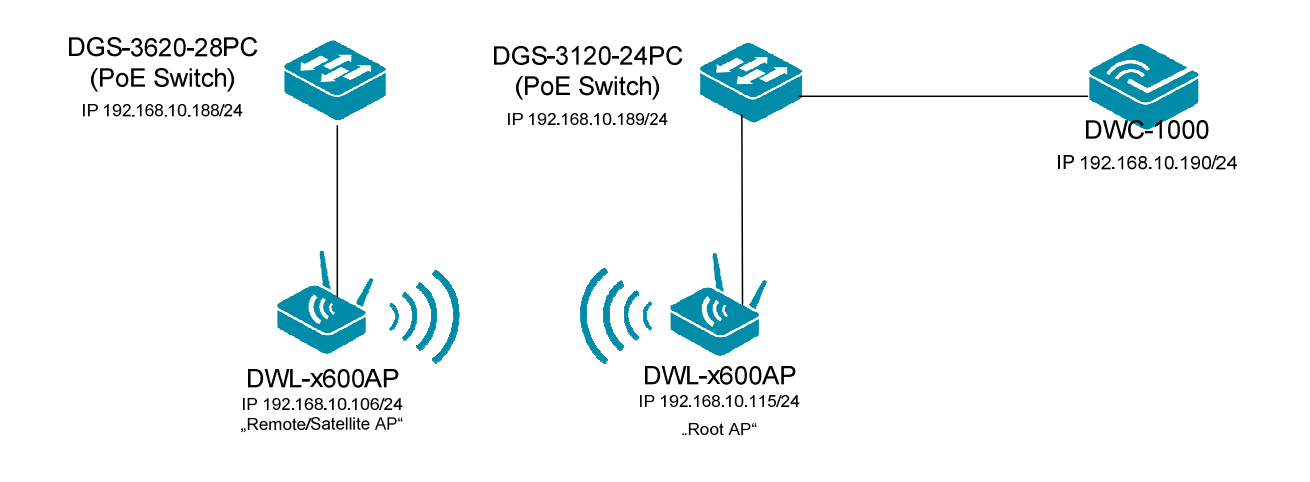

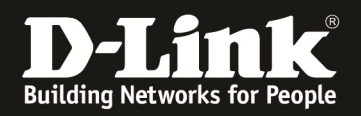

### [Vorbereitung]

- ⇒ Der DWC-1000 hat im Auslieferungszustand die Standard IP 192.168.10.1/24 sowie den Benutzernamen "admin" & Passwort "admin"
- ⇒ Bitte ändern Sie dies bei der Ersteinrichtung (Integration in Ihre bestehende Infrastruktur) des DWC-1000 in Ihrem Netzwerk, für die genaue Vorgehensweise der Einstellung der IP & des Benutzernamens schlagen Sie bitte im Handbuch (<u>ftp://ftp.dlink.de/dwc/dwc-1000/documentation/</u>) nach
- Stellen Sie bitte sicher, dass Sie die aktuellste Firmware f
  ür den DWC-1000 installiert haben (<u>ftp://ftp.dlink.de/dwc/dwc-1000/driver\_software/</u>)
- ⇒ Bitte lesen Sie vorab das Handbuch und die bereits vorhandenen Anleitungen um die grundlegende Konfiguration des DWC-1000 zu erledigen.
- ⇒ Bitte lesen Sie vorab das Handbuch und die bereits vorhandenen Anleitungen um die grundlegende Konfiguration des entsprechenden DWL-x600 zu erledigen.
- ⇒ Derzeit werden nur 2x WDS Gruppen mit je 2 APs unterstützt
- Stellen Sie sicher, dass die WLAN-Signalstärke der beiden WDS-APs mindestens 65%-70% beträgt

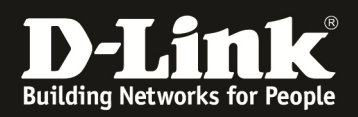

#### [Einrichtung des "Remote AP"]

- 1.) Schließen Sie den "Remote AP" an Ihr lokales Netzwerk an und greifen Sie auf die Konfigurationsoberfläche des APs zu (der AP darf noch nicht im Management des DWC-1000 sein)
  - a. Gehen Sie in den Menüpunkt "Manage -> Managed Access Point"
  - b. Stellen Sie den AP Modus von "Root AP" auf "Satellite AP" um
  - c. Aktivieren Sie die Option "WDS Managed Ethernet Port"
  - d. Geben Sie ein "WDS Group Passwort" ein (z.B. 1234567890)
  - e. Bestätigen Sie die Eingabe mit "Apply"

| D-Link                                                                                                    |                                                                                                    |                               |
|----------------------------------------------------------------------------------------------------|----------------------------------------------------------------------------------------------------|-------------------------------|
| 🏠 Home                                                                                                    | 🐔 Tools                                                                                                    | Configuration                 |
| Access Point<br>Basic Settings<br>Manage<br>Manage<br>Mireless Settings<br>Radio<br>Scheduler<br>Scheduler Association<br>VAP<br>WDS<br>MAC Authentication<br>Load Balancing<br>Managed Access Point<br>Authentication<br>Management ACL<br>Services<br>SNMPv3<br>Client QoS<br>Cluster | Configure Managed /<br>Managed AP Administrative Mode<br>Switch IP Address 1<br>Switch IP Address 2<br>Switch IP Address 3<br>Switch IP Address 4<br>Base IP port<br>Pass Phrase<br>WDS Managed Mode<br>WDS Managed Ethernet Port<br>WDS Group Password<br>Click "Apply" to save the new set | AP Wireless Switch Parameters |

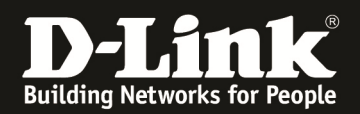

## 2.) Passen Sie den Kanal des "Remote AP" an

- a. Gehen Sie in den Menüpunkt "Manage -> Radio"
- b. Wählen Sie gegebenenfalls das Radio aus (1 = 5 GHz, 2 = 2,4 GHz)
- c. Wählen Sie bei "Channel" einen entsprechend freien WLAN Kanal (z.B. 10=
- d. Bestätigen Sie die Eingabe mit "Apply"

| Tena La M               |                                         |                                          |
|-------------------------|-----------------------------------------|------------------------------------------|
| Basic Settings          | Status                                  |                                          |
|                         |                                         | 0 01 0 01                                |
| Ethernet Settings       | Mode IEE                                | E 802.11b/g/n                            |
| Wireless Settings       |                                         |                                          |
| Radio                   |                                         |                                          |
| Scheduler               | Channel                                 |                                          |
| 🖻 Scheduler Association | Channel Based with                      |                                          |
| 🖻 VAP                   |                                         |                                          |
| 🖻 wds                   | Primary Channel                         | Lower -                                  |
| MAC Authentication      |                                         |                                          |
| 🖹 Load Balancing        | Short Guard Interval Supported          | Yes 👻                                    |
| Managed Access Point    |                                         |                                          |
| - Authentication        | Protection                              | Auto 👻                                   |
| Management ACL          |                                         |                                          |
| E Services              | Beacon Interval                         | 100 (Msec, Range: 20 - 2000)             |
| PTP SNMPv3              |                                         |                                          |
| maintenance             | DTIM Period                             | 2 (Range: 1-255)                         |
| Client QOS              |                                         |                                          |
|                         | Fragmentation Threshold                 | 2346 (Range: 256-2346, Even Numbers)     |
|                         |                                         |                                          |
|                         | RTS Threshold                           | 2347 (Range: 0-2347)                     |
|                         | Mariana Station                         | 200 (Decess 0.200)                       |
|                         | Maximum Stations                        | 200 (Range: 0-200)                       |
|                         | Transmit Power                          | 100 (Percent Range: 1 - 100)             |
|                         |                                         | 100 (Percent, Kange, 1 100)              |
|                         | Fixed Multicast Rate                    | Auto 🗸 Mbps                              |
|                         | Lange Bar Care                          |                                          |
|                         | Legacy Rate Sets                        | 24 19 12 11 0 6 55 2 1                   |
|                         | Supported                               |                                          |
|                         |                                         |                                          |
|                         | Basic                                   |                                          |
|                         | MCS (Data Rate) Settings                |                                          |
|                         | Index 0 1 2                             | 3 4 5 6 7 8 9 10 11 12 13 14 15          |
|                         | Enable/Disable                          |                                          |
|                         |                                         |                                          |
|                         |                                         |                                          |
|                         | Broadcast/Multicast Rate Limiting       | Rate Limit 50 (packets per second)       |
|                         |                                         | Rate Limit Burst 75 (packets per second) |
|                         |                                         |                                          |
|                         | TSPEC Mode                              | Off 👻                                    |
|                         | TSPEC Voice ACM Mode                    | Off 🚽                                    |
|                         | TSPEC Voice ACM Limit                   | 0 (Percent, Range: 0 - 70)               |
|                         | TSPEC Video ACM Mode                    | Off 🚽                                    |
|                         | TSPEC Video ACM Limit                   | 0 (Percent, Range: 0 - 70)               |
|                         | TSPEC AP Inactivity Timeout             | 0 (Sec, Range: 0 - 120, 0 Disables)      |
|                         | TSPEC Station Inactivity Timeout        | 0 (Sec, Range: 0 - 120, 0 Disables)      |
|                         | TSPEC Legacy WMM Queue Map Mode         | Off 🗸                                    |
|                         |                                         |                                          |
|                         | Click "Apply" to save the new settings. |                                          |
|                         | Apply                                   |                                          |
|                         |                                         |                                          |

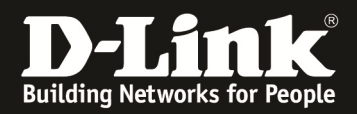

- 3.) Wechseln Sie nun in das Konfigurationsmenü des DWC-1000 um den soeben konfigurierten "Remote AP" in das Management des DWC-1000 aufzunehmen
  - a. Nehmen Sie den "Remote AP" jetzt in das Management des DWC-1000 auf (z.B. in Ihr "default Profil)
  - b. Wählen Sie hierzu den entsprechenden Eintrag aus und wählen die Option "Manage"

| Product Page: DWC-1000 |      |                     |                    |                 |                         |                  | Hardware Vers        | sion: A1 Firm | ware Version: 4.2.0.1_B101_WW                   |
|------------------------|------|---------------------|--------------------|-----------------|-------------------------|------------------|----------------------|---------------|-------------------------------------------------|
| D-Li1                  | 1    | Ċ                   |                    |                 |                         |                  |                      |               |                                                 |
| DWC-1000               |      | SETUP               | AD                 | VANCED          | TOOL                    | s                | STATU                | IS            | HELP                                            |
| Dashboard 🕨            |      |                     |                    |                 |                         |                  |                      |               | Helpful Hints                                   |
| Global Info            | ACC  | ESS POINTS SUMMA    | R¥                 |                 |                         |                  |                      | LOGOUT        | We can Delete, Manage,                          |
| Device Info            | The  | All AP Summary page | shows summary info | rmation about r | managed, failed, and ro | que access point | ts the controller ha | is            | Acknowledge and view details<br>of all AP here. |
| Access Point Info      | disc | overed or detected. |                    |                 |                         |                  |                      |               | More                                            |
| LAN Clients Info       | List | of APs              |                    |                 |                         |                  |                      |               |                                                 |
| Wireless Client Info 🕨 |      | MAC Address         | IP Address         | Age             | Status                  | F                | tadio                | Channel       |                                                 |
| WDS Managed APs 🕨      |      | 28:10:7b:e6:f1:c0   | 192.168.10.115     | 0h:0m:1s        | Managed                 | 2-802            | .11b/g/n             | 10            |                                                 |
| Logs 🕨                 |      | ac:f1:df:6d:9e:00   | 192.168.10.112     | 0h:0m:2s        | Managed                 | 2-802            | .11b/g/n             | 4             |                                                 |
| Traffic Monitor        |      | ac:f1:df:6d:9e:40   | 192.168.10.114     | 0h:0m:3s        | Managed                 | 2-802            | .11b/g/n             | 6             |                                                 |
| Active Sessions        |      | fc:75:16:77:84:80   | 192.168.10.113     | 0h:0m:1s        | Managed                 | 1-802.11a/n      | , 2-802.11b/g/n      | 44, 2         |                                                 |
|                        |      | fc:75:16:77:86:40   | 192.168.10.116     | 0h:0m:3s        | Managed                 | 1-802.11a/n      | , 2-802.11b/g/n      | 149, 7        |                                                 |
|                        |      | 28:10:7b:e7:17:e0   | 192.168.10.106     | 0h:0m:1s        | No Database Entry       | 1                | N/A                  | N/A           | ŝ.                                              |
|                        |      | 28:10:7b:e7:17:e0   | N/A                | 0h:0m:14s       | Unknown                 | 80               | 2.11b                | 4             |                                                 |
|                        |      | 34:08:04:24:14:ac   | N/A                | 0h:0m:14s       | Unknown                 | 80               | 2.11b                | 5             |                                                 |
|                        |      | Delet               | te All Mana        | age Ackr        | nowledge View           | Details          | Refresh              |               |                                                 |
| WIRELESS COI           | NTR  | OLLER               |                    |                 |                         |                  |                      |               |                                                 |

| Product Page: DWC-1000 |                                   |                  |               |                |           | Hardware Version: A1 Firmv | vare Version: 4.2.0.1_B101_WW                                                             |
|------------------------|-----------------------------------|------------------|---------------|----------------|-----------|----------------------------|-------------------------------------------------------------------------------------------|
| D-T it                 | 11-                               |                  |               |                |           |                            |                                                                                           |
|                        |                                   |                  |               |                |           |                            |                                                                                           |
| DWC-1000               | SETUP                             | ADVANCED         |               | TOOLS          |           | STATUS                     | HELP                                                                                      |
| Dashboard              | -                                 |                  |               |                |           |                            | Helpful Hints                                                                             |
| Global Info 🕨 🕨        | MANAGED AP STATUS                 |                  |               |                |           | LOGOUT                     | We can see all the details                                                                |
| Device Info            | Show all the details of managed A | AP.              |               |                |           |                            | related to a managed AP<br>here.We can perform action<br>like reset, disassociate clients |
| Access Point Info D    | List of Managed APs               |                  |               |                |           |                            | connected with selected AP.                                                               |
| LAN Clients Info       | MAC Address (*) Peer Mar          | naged IP Address | Age           | Status         | Profile   | Radio Interface            | More                                                                                      |
| Wireless Client Info   | 28:10:7b:e6:f1:c0                 | 192.168.10.115   | 0d:00:00:05   | Managed        | 1-Default | 2-802.11b/g/n              |                                                                                           |
| WDS Managed APs 🕨      | 28:10:7b:e7:17:e0                 | 192.168.10.106   | 0d:00:00:03   | Authenticated  | 1-Default | 2-802.11b/g/n              |                                                                                           |
| Logs 🕨 🕨               | ac:f1:df:6d:9e:00                 | 192.168.10.112   | 0d:00:00:02   | Managed        | 1-Default | 2-802.11b/g/n              |                                                                                           |
| Traffic Monitor        | ac:f1:df:6d:9e:40                 | 192.168.10.114   | 0d:00:00:02   | Managed        | 1-Default | 2-802.11b/g/n              |                                                                                           |
| Active Sessions        | fc:75:16:77:84:80                 | 192.168.10.113   | 0d:00:00:05   | Managed        | 1-Default | 1-802.11a/n, 2-802.11b/g/n |                                                                                           |
|                        | fc:75:16:77:86:40                 | 192.168.10.116   | 0d:00:00:02   | Managed        | 1-Default | 1-802.11a/n, 2-802.11b/g/n |                                                                                           |
|                        | View AP                           | Details View F   | Radio Detail: | s View I       | Neighbor  | APs                        |                                                                                           |
|                        | View Neighbor C                   | View VAP I       | Details       | View Distribut | ed Tunne  | ling Details               |                                                                                           |
|                        | Delet                             | te Delete All    | F             | Refresh        | 🗷 Auto Re | fresh                      |                                                                                           |
| WIRELESS COI           | NTROLLER                          |                  |               |                |           |                            |                                                                                           |

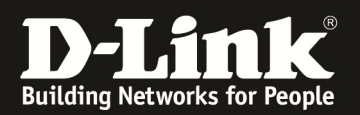

- c. Wechseln Sie jetzt in das Menu "Setup -> AP Management -> Manual Management" und konfigurieren Sie den "Root AP" auf einen festen Kanal, welcher gleich zu dem im Punkt 2 sein muss (z.B. Kanal 10)
- d. Wählen Sie hierzu den entsprechenden Eintrag aus und drücken "Edit Channel/Power" um die Einstellungen für diesen Eintrag manuell anzupassen

| Product Page: DWC-1000 |                     |           |                      |                  |                              | Hardw              | are Version: A1 Firm | ware Version: 4.2.0.1_B101_WW                                     |
|------------------------|---------------------|-----------|----------------------|------------------|------------------------------|--------------------|----------------------|-------------------------------------------------------------------|
| D T S                  |                     |           |                      |                  |                              |                    |                      |                                                                   |
|                        |                     |           |                      |                  |                              |                    |                      |                                                                   |
| DWC-1000               | SETUP               |           | ADVA                 | ICED             | TOOLS                        |                    | STATUS               | HELP                                                              |
| Wizard 🕨               |                     |           |                      |                  |                              |                    |                      | Helpful Hints                                                     |
| WLAN Global Settings   | MANUAL MANAGEM      | ENT       |                      |                  |                              |                    | LOGOUT               | When the AP is in Managed                                         |
| AP Management          | Manual Management   | Find Wire | loss Switch is listo | d by its MAC add | ress and location. The locat | ion is based on th | a value in the       | mode, remote access to the<br>AP is disabled. However, you        |
| WLAN Visualization 🕨   | Valid Access Points | databas   | e.                   | D DY ILS MAC AUD | ress and location. The locat |                    |                      | can enable Telnet access by<br>enabling the Debug feature.        |
| Option Port Settings   | RF Management       | •         |                      |                  |                              |                    |                      | From the Managed<br>APAdvanced Settings page,                     |
| Network Settings       | Software Download   | 55        | Location             | Debug            | Radio Interface              | Channel            | Power (%)            | the RF channel and power for<br>each radio on an AP. The          |
| QoS 🕨                  | Poll List           | L:c0      |                      | Disabled         | 2-802.11b/g/n                | 10                 | 80                   | manual power and channel<br>changes override the settings         |
| GVRP                   | AP Provisioning     | :00       |                      | Disabled         | 2-802.11b/g/n                | 4                  | 80                   | configured in the AP profile<br>(including automatic channel      |
| Captive Portal         | Local OUI Database  | :40       |                      | Disabled         | 2-802.11b/g/n                | 6                  | 80                   | selection) and take effect<br>immediately. The manual             |
| External               | fc:75:16:77         | 84:80     |                      | Disabled         | 1-802.11a/n                  | 44                 | 80                   | channel and power<br>assignments are not retained                 |
|                        |                     |           |                      |                  | 2-802.11b/g/n                | 2                  | 80                   | when the AP is reset or if the<br>profile is reapplied to the AP, |
| VLAN Settings          | fc:75:16:77         | 86:40     |                      | Disabled         | 1-802.11a/n                  | 149                | 80                   | disassociates and reassociates                                    |
| USB Settings           |                     |           |                      |                  | 2-802.11b/g/n                | 7                  | 80                   | More                                                              |
|                        |                     | Ma        | naged AP Deb         | ug Edit (        | Channel/Power R              | efresh             |                      |                                                                   |
|                        | l                   |           |                      |                  |                              |                    |                      |                                                                   |
| WIRELESS CO            | INTROLLER           |           |                      |                  |                              |                    |                      |                                                                   |

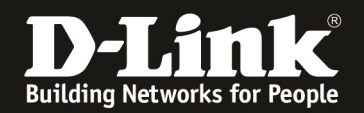

- 4.) Wechseln Sie nun in das Konfigurationsmenü des DWC-1000 um eine WDS-Gruppe anzulegen
  - a. Gehen Sie hierzu auf "Advanced -> WDS Configuration -> Group Configuration"

| Product Page: DWC-1000 | 1                                   |                                   |                         | Hardware Version: A1 Firm | ware Version: 4.2.0.1_B101_WW                                   |
|------------------------|-------------------------------------|-----------------------------------|-------------------------|---------------------------|-----------------------------------------------------------------|
| D-Li                   | nk                                  |                                   |                         |                           | _                                                               |
| DWC-1000               | SETUP                               | ADVANCED                          | TOOLS                   | STATUS                    | HELP                                                            |
| Global D               |                                     |                                   |                         |                           | Helpful Hints                                                   |
| Peer Controllers       | CONFIGURATION ITEMS                 |                                   |                         | LOGOUT                    | Wireless Configurations are set                                 |
| AP Profile             | The fields on this page are setting | is that apply to the Unified Wire | less controller         |                           | on this page.We can Configure<br>Wireless by setting the fields |
| SSIDs                  | The fields of this page are second  |                                   |                         |                           | shown on this page like Peer<br>Group ID, Client Roam Timeout   |
| WIDS Security          | Save Settings Don't S               | Save Settings                     |                         |                           | <br>More                                                        |
| Client                 |                                     |                                   |                         |                           |                                                                 |
| VDS Configuration      | Group Configuration                 |                                   |                         |                           |                                                                 |
| IPv6                   | AP Configuration                    | 1                                 | (1 to 255)              |                           |                                                                 |
| Routing >              | Link Configuration                  | 1                                 | (1 to 200)              |                           |                                                                 |
| Certificates           |                                     | 30                                | (1 to 120 Seconds)      |                           |                                                                 |
| Users >                | Ad Hoc Client Status Timeou         | J <b>t</b> 24                     | (0 to 168 Hours)        |                           |                                                                 |
| IP/MAC Binding         | AP Failure Status Timeout           | 24                                | (0 to 168 Hours)        |                           |                                                                 |
| Radius Settings        | MAC Authentication Mode             | white-list -                      |                         |                           |                                                                 |
| Switch Settings        | RF Scan Status Timeout              | 24                                | (0 to 168 Hours)        |                           |                                                                 |
|                        | Detected Clients Status<br>Timeout  | 24                                | (0 to 168 Hours)        |                           |                                                                 |
|                        | Tunnel IP MTU Size                  | 1500 -                            |                         |                           |                                                                 |
|                        | Cluster Priority                    | 255                               | (0 to 255, 0 - Disable) |                           |                                                                 |
|                        | AP Client QoS                       | Disable -                         |                         |                           |                                                                 |
| WIRELESS CO            | INTROLLER                           |                                   |                         |                           |                                                                 |

b. Geben Sie nun den Namen einer neuen WDS Gruppe an (z.B. WDS) und bestätigen Sie die Eingabe mit "Add"

| Product Page: DWC-1000 |                              |                                  |                                 | Hardware Version: A1 Firmw | vare Version: 4.2.0.1_B101_WW                              |
|------------------------|------------------------------|----------------------------------|---------------------------------|----------------------------|------------------------------------------------------------|
| D-Lit                  | 1k <sup>°</sup>              |                                  |                                 |                            |                                                            |
| DWC-1000               | SETUP                        | ADVANCED                         | TOOLS                           | STATUS                     | HELP                                                       |
| Global 🕨               |                              |                                  |                                 |                            | Helpful Hints                                              |
| Peer Controllers       | WDS MANAGED AP CONFIGUR      | ATION                            |                                 | LOGOUT                     | The Wireless Distribution                                  |
| AP Profile             | From WDC Managed AD Crown C  | opfiquation Dago you can croate  | configure and delate MDC Manage | d Crown                    | System (WDS)-Managed AP<br>feature allows you to add       |
| SSIDs                  | FIOTT WDS Managed AP Group C | onnguration Page you can create, | compute and delete wDS Mange    | a Group.                   | managed APs to the cluster<br>using over-the-air WDS links |
| WIDS Security          | WDS Managed AP Group List    | through other managed APs        |                                 |                            |                                                            |
| Client                 |                              | No WDS Grou                      | p exists.                       |                            | nore                                                       |
| WDS Configuration D    | WDS Managed AP Group Con     | figuration                       |                                 |                            |                                                            |
| IPv6 ►                 | Group Name <                 | WDS                              | Add                             |                            |                                                            |
| Routing                |                              | Befre                            | e h                             |                            |                                                            |
| Certificates           |                              | Tione                            |                                 |                            |                                                            |
| Users 🕨                |                              |                                  |                                 |                            |                                                            |
| IP/MAC Binding         |                              |                                  |                                 |                            |                                                            |
| Radius Settings        |                              |                                  |                                 |                            |                                                            |
| Switch Settings        |                              |                                  |                                 |                            |                                                            |
| WIRELESS COI           | NTROLLER                     |                                  |                                 |                            |                                                            |

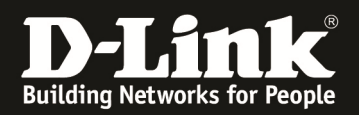

- c. Aktivieren Sie die Option "rootcert.pem" und geben Sie das in Punkt 1 erstellte WDS Passwort ein (z.B. 1234567890)
- d. Sollten Sie die WDS Strecke z.B. als Redundanzweg benutzen, so aktivieren Sie bitte die Spanning Tree Option
- e. Bestätigen Sie die Eingabe mit "Save Settings"

| Product Page: DWC-1000 |                                  |                                |                | Hardware Version: A1 Firmv | vare Version: 4.2.0.1_B101_WW                             |
|------------------------|----------------------------------|--------------------------------|----------------|----------------------------|-----------------------------------------------------------|
| D-Li                   | <b>nk</b>                        |                                |                |                            |                                                           |
| DWC-1000               | SETUP                            | ADVANCED                       | TOOLS          | STATUS                     | HELP                                                      |
| Global 🕨               |                                  |                                |                |                            | Helpful Hints                                             |
| Peer Controllers       | WDS MANAGED AP CONFIGUR          | ATION                          |                | LOGOUT                     | When you add a new                                        |
| AP Profile             | This Page allows you to configur | a the WDS Group setting appear |                |                            | WDS-Managed AP group or<br>click the group name, the page |
| SSIDs                  | Save Settings                    | Save Settings                  |                |                            | refreshes and fields to<br>configure the group setting    |
| WIDS Security          | Save Seturigs Don't              | Save Settings                  |                |                            | appear                                                    |
| Client                 | WDS Group Configuration          |                                |                |                            |                                                           |
| WDS Configuration ▷    | WDS Group Name                   | WDS                            |                |                            |                                                           |
| IPv6 ►                 | Spanning Tree                    | 🔍 En                           | able 🔍 Disable |                            |                                                           |
| Routing >              | WDS Group Password               |                                |                | rootcert.pem               |                                                           |
| Certificates           |                                  |                                |                |                            |                                                           |
| Users 🕨                |                                  |                                |                |                            |                                                           |
| IP/MAC Binding         |                                  |                                |                |                            |                                                           |
| Radius Settings        |                                  |                                |                |                            |                                                           |
| Switch Settings        |                                  |                                |                |                            |                                                           |
| WIRELESS CO            | NTROLLER                         |                                |                |                            |                                                           |

- 5.) Wechseln Sie nun in das Konfigurationsmenü des DWC-1000 um WDS APs anzulegen und zuzuweisen
  - a. Gehen Sie hierzu auf "Advanced -> WDS Configuration -> AP Configuration"

| Product Page: DWC-1000 |                                 |                                  |                             | Hardware Version: A1 Firm   | ware Version: 4.2.0.1_B101_WW                   |
|------------------------|---------------------------------|----------------------------------|-----------------------------|-----------------------------|-------------------------------------------------|
| D-Liı                  | nk                              |                                  |                             |                             |                                                 |
| DWC-1000               | SETUP                           | ADVANCED                         | TOOLS                       | STATUS                      | HELP                                            |
| Global 🕨               |                                 |                                  |                             |                             | Helpful Hints                                   |
| Peer Controllers       | WDS MANAGED AP CONFIGUR         | NOITAN                           |                             | LOGOUT                      | After you create a                              |
| AP Profile             | This Page allows you to view th | e APs that are members of the gr | oup add new members and cha | nge STP Priority values for | WDS-Managed AP group, use<br>the WDS Managed AP |
| SSIDs                  | existing members.               | a na cine and memorie of and gr  |                             |                             | APs that are members of the                     |
| WIDS Security          |                                 |                                  |                             |                             | change STP Priority values for                  |
| Client                 | WDS Group Configured            |                                  |                             |                             | More                                            |
| WDS Configuration      | Proup Configuration             | 1 -                              |                             |                             |                                                 |
| IPv6                   | AP Configuration                | tion Summary                     |                             |                             |                                                 |
| Routing                | Link Configuration              | No WDS AP                        | exists.                     |                             |                                                 |
| Certificates           |                                 | Add                              | Refresh                     |                             |                                                 |
| Users 🕨                |                                 |                                  |                             |                             |                                                 |
| IP/MAC Binding         |                                 |                                  |                             |                             |                                                 |
| Radius Settings        |                                 |                                  |                             |                             |                                                 |
| Switch Settings        |                                 |                                  |                             |                             |                                                 |
| WIRELESS CO            | NTROLLER                        |                                  |                             |                             |                                                 |

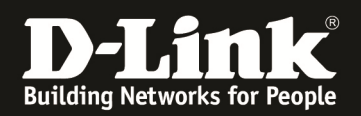

- b. Wählen Sie nun die entsprechende WDS-Gruppe aus (Standard = 1)
- c. Mit "Add" fügen Sie APs einer WDS-Gruppe hinzu

| Product Page: DWC-1000 |                                  |                                 |                               | Hardware Version: A1 Firmv | ware Version: 4.2.0.1_B101_WW                                 |
|------------------------|----------------------------------|---------------------------------|-------------------------------|----------------------------|---------------------------------------------------------------|
| D-Lit                  | 1 <b>k</b>                       |                                 |                               |                            |                                                               |
| DWC-1000               | SETUP                            | ADVANCED                        | TOOLS                         | STATUS                     | HELP                                                          |
| Global 🕨               |                                  |                                 |                               |                            | Helpful Hints                                                 |
| Peer Controllers       | WDS MANAGED AP CONFIGUR          | ATION                           |                               | LOGOUT                     | After you create a                                            |
| AP Profile             | This Bage allows you to view the | ADs that are members of the gro | up, add now members, and chan | ao STD Driority volues for | WDS-Managed AP group, use<br>the WDS Managed AP               |
| SSIDs                  | existing members.                | Ars that are members of the gro | up, aud new members, and cham | ge STP Phoney values for   | Configuration page to view the<br>APs that are members of the |
| WIDS Security          |                                  |                                 |                               |                            | group, add new members, and<br>change STP Priority values for |
| Client                 | WDS Group Configured             | <u> </u>                        |                               |                            | existing members                                              |
| WDS Configuration ▷    | WDS Group Id:                    | <u> </u>                        | )                             |                            |                                                               |
| IPv6 ►                 | WDS Managed AP Configurat        | ion Summary                     |                               |                            |                                                               |
| Routing •              |                                  | No WDS AP                       | exists.                       |                            |                                                               |
| Certificates           |                                  | Add F                           | Refresh                       |                            |                                                               |
| Users 🕨                |                                  |                                 |                               |                            |                                                               |
| IP/MAC Binding         |                                  |                                 |                               |                            |                                                               |
| Radius Settings        |                                  |                                 |                               |                            |                                                               |
| Switch Settings        |                                  |                                 |                               |                            |                                                               |
| WIRELESS COM           | NTROLLER                         |                                 |                               |                            |                                                               |

- d. Wählen Sie nun aus den verfügbaren APs den unter Punkt 1 konfigurierten "Remote AP" aus
- e. Definieren Sie den verwendeten Hardwaretyp des unter Punkt 1 verwendeten APs
- f. Bei Bedarf vergeben Sie dem AP eine Spanning Tree Priorität (default = 36864)
- g. Bestätigen Sie die Eingaben mit "Save Settings"

| Product Page: DWC-1000 |                                    |                  |                                                             | Hard             | ware Version: A1 Firm | vare Version: 4.2.0.1_B101_WW                          |
|------------------------|------------------------------------|------------------|-------------------------------------------------------------|------------------|-----------------------|--------------------------------------------------------|
| D-Li1                  | 1 <b>k</b>                         |                  |                                                             |                  |                       |                                                        |
| DWC-1000               | SETUP                              | ADVANCED         | TOOLS                                                       |                  | STATUS                | HELP                                                   |
| Global 🕨               |                                    |                  |                                                             |                  |                       | Helpful Hints                                          |
| Peer Controllers       | WDS MANAGED AP CONFIGUR            | ATION            |                                                             |                  | LOGOUT                | When you click Add from the                            |
| AP Profile             |                                    |                  | _                                                           |                  |                       | WDS Managed AP Summary<br>page, the page refreshes and |
| SSIDs                  | The fields on this page are settin |                  | displays fields to configure the<br>WDS Managed AP settings |                  |                       |                                                        |
| WIDS Security          | Save Settings Don                  | 't Save Settings |                                                             |                  |                       | More                                                   |
| Client                 |                                    |                  |                                                             |                  |                       |                                                        |
| WDS Configuration D    | WDS AP ADD OPTIONS                 | 29:10            | 20-52-12-50                                                 |                  |                       |                                                        |
| IPv6 ►                 | Valid AP MAC Addrased              | 28.10            | 2600AD Single Bas                                           | tio b/a/n -      |                       |                                                        |
| Routing •              | WDE AD MAC Addroser                | 29:10            | -3000AP Sillyle Rad                                         | lio b/g/n +      |                       |                                                        |
| Certificates           | STD Demiter                        | 26.10            | ./D.E/.1/.EV                                                | (0 to 64 Alphanu | maria chamara)        |                                                        |
| Users 🕨                | SIFFICIE                           |                  |                                                             | (0 to 04 Alphanu | ment coaracters)      |                                                        |
| IP/MAC Binding         |                                    |                  |                                                             |                  |                       |                                                        |
| Radius Settings        |                                    |                  |                                                             |                  |                       |                                                        |
| Switch Settings        |                                    |                  |                                                             |                  |                       |                                                        |
| WIRELESS CO            | NTROLLER                           |                  |                                                             |                  |                       |                                                        |

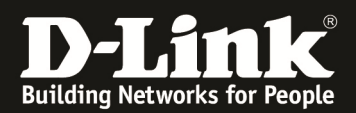

h. Wiederholen Sie den Vorgang jetzt für den lokalen "Root AP"

| Product Page: DWC-1000 |                                     |          |                                                             | Hardware V             | ersion: A1 Firmv | vare Version: 4.2.0.1_B101_WW                          |
|------------------------|-------------------------------------|----------|-------------------------------------------------------------|------------------------|------------------|--------------------------------------------------------|
| TT T Sa                | 1-                                  |          |                                                             |                        |                  |                                                        |
|                        | ЦК                                  |          |                                                             |                        |                  |                                                        |
| DWC-1000               | SETUP                               | ADVANCED | TOOLS                                                       | STA                    | TUS              | HELP                                                   |
| Global 🕨               |                                     |          |                                                             |                        |                  | Helpful Hints                                          |
| Peer Controllers       | WDS MANAGED AP CONFIGUR             | ATION    |                                                             |                        | LOGOUT           | When you click Add from the                            |
| AP Profile             |                                     |          |                                                             |                        |                  | WDS Managed AP Summary<br>page, the page refreshes and |
| SSIDs                  | The fields on this page are setting |          | displays fields to configure the<br>WDS Managed AP settings |                        |                  |                                                        |
| WIDS Security          | Save Settings Dor                   |          |                                                             |                        |                  |                                                        |
| Client                 |                                     |          |                                                             |                        |                  |                                                        |
| WDS Configuration D    | WDS AP ADD OPTIONS                  | 00:10    | 70-51-00                                                    |                        |                  |                                                        |
| IPv6                   | Valid AP MAC Address:               | 28:10    | 0000AD Circle Dadi                                          |                        |                  |                                                        |
| Routing •              | Hardware type string:               | DWL      | -3600AP Single Radio                                        | o b/g/n ♥              |                  |                                                        |
| Certificates           | WUS AP MAC Address:                 | 28:10    | 7B:E0:F1:C0                                                 |                        |                  |                                                        |
| Users 🕨                | STP PROFILY:                        |          |                                                             | u te of Aiphanumeric c | naracters)       |                                                        |
| IP/MAC Binding         |                                     |          |                                                             |                        |                  |                                                        |
| Radius Settings        |                                     |          |                                                             |                        |                  |                                                        |
| Switch Settings        |                                     |          |                                                             |                        |                  |                                                        |
| WIRELESS COM           | NTROLLER                            |          |                                                             |                        |                  |                                                        |

i. Nachdem Sie beide WDS-APs für die Gruppe definiert haben sehen Sie beide APs in der entsprechenden Übersicht, hier können Sie diese auch nachträglich anpassen und bearbeiten

| Product Page: DWC-1000 |                                  |                                 |                                                               | Hardware Version: A1 Firm   | ware Version: 4.2.0.1_B101_WW                   |
|------------------------|----------------------------------|---------------------------------|---------------------------------------------------------------|-----------------------------|-------------------------------------------------|
|                        |                                  |                                 |                                                               |                             |                                                 |
| D-Lit                  | 1 <b>1</b>                       |                                 |                                                               |                             |                                                 |
|                        |                                  |                                 |                                                               |                             |                                                 |
| DWC-1000               | SETUP                            | HELP                            |                                                               |                             |                                                 |
| Global 🕨               |                                  |                                 |                                                               |                             | Helpful Hints                                   |
| Peer Controllers       | WDS MANAGED AP CONFIGUR          | ATION                           |                                                               | LOGOUT                      | After you create a                              |
| AP Profile             | This Page allows you to view the | ABs that are members of the are | up, add now members, and char                                 | age STR Brierity values for | WDS-Managed AP group, use<br>the WDS Managed AP |
| SSIDs                  | existing members.                | ige 5 FF Filolicy values for    | Configuration page to view the<br>APs that are members of the |                             |                                                 |
| WIDS Security          |                                  |                                 | change STP Priority values for                                |                             |                                                 |
| Client                 | WDS Group Configured             |                                 |                                                               |                             | More                                            |
| WDS Configuration      | WDS Group Id:                    | 1 •                             |                                                               |                             |                                                 |
| IPv6 ►                 | WDS Managed AP Configurat        | ion Summary                     |                                                               |                             |                                                 |
| Routing                | AP MAC Address                   | AP Hardware T                   | уре                                                           | STP Priority                |                                                 |
| Certificates           | 28:10:7B:E6:F1:C0                | DWL-3600AP Single Ra            | adio b/g/n 3686                                               | 4                           |                                                 |
| Users ►                | 28:10:7B:E7:17:E0                | DWL-3600AP Single Ra            | adio b/g/n 3686                                               | 4                           |                                                 |
| IP/MAC Binding         |                                  | Submit Add F                    | Refresh Delete                                                |                             |                                                 |
| Radius Settings        |                                  |                                 |                                                               |                             |                                                 |
| Switch Settings        |                                  |                                 |                                                               |                             |                                                 |
| WIRELESS COI           | NTROLLER                         |                                 |                                                               |                             |                                                 |

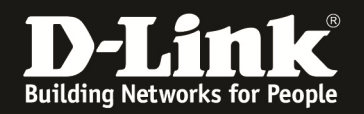

- 6.) Wechseln Sie nun in das Konfigurationsmenü des DWC-1000 um die WDS AP Verbindung anzulegen und zuzuweisen
  - a. Gehen Sie hierzu auf "Advanced -> WDS Configuration -> Link Configuration"

| Product Page: DWC-1000 |                                 |                                    |                              | Hardware Version: A1 Firm   | ware Version: 4.2.0.1_B101_WW                                 |
|------------------------|---------------------------------|------------------------------------|------------------------------|-----------------------------|---------------------------------------------------------------|
| D-Li1                  | <b>1k</b>                       |                                    |                              |                             |                                                               |
| DWC-1000               | SETUP                           | ADVANCED                           | TOOLS                        | STATUS                      | HELP                                                          |
| Global 🕨               |                                 |                                    |                              |                             | Helpful Hints                                                 |
| Peer Controllers       | WDS MANAGED AP CONFIGU          | RATION                             |                              | LOGOUT                      | After you create a                                            |
| AP Profile             | This Rade allows you to view th | A A Re that are members of the gro | up, add now mombars, and cha | and STD Briefity values for | WDS-Managed AP group, use<br>the WDS Managed AP               |
| SSIDs                  | existing members.               | ie Ars that are members of the git | up, add new members, and ch  | sige STP Proficy values for | Configuration page to view the<br>APs that are members of the |
| WIDS Security          |                                 |                                    |                              |                             | group, add new members, and<br>change STP Priority values for |
| Client                 | WDS Group Configured            |                                    | More                         |                             |                                                               |
| MDS Configuration      | Group Configuration             |                                    | - Torein                     |                             |                                                               |
| IPv6 ►                 | AP Configuration                | tion Summary                       |                              |                             |                                                               |
| Routing                | cink Configuration              | AP Hardware T                      | уре                          | STP Priority                |                                                               |
| Certificates           | 28:10:78:E0:F1:C0               | DWL-3600AP Single R                | adio b/g/n 368               | 64                          |                                                               |
| Users 🕨                | 28:10:7B:E7:17:E0               | DWL-3600AP Single R                | adio b/g/n 368               | 64                          |                                                               |
| IP/MAC Binding         |                                 | Submit Add I                       | Refresh Delete               |                             |                                                               |
| Radius Settings        |                                 |                                    |                              |                             |                                                               |
| Switch Settings        |                                 |                                    |                              |                             |                                                               |
| WIRELESS COI           | NTROLLER                        |                                    |                              |                             |                                                               |

- b. Wählen Sie nun die entsprechende WDS-Gruppe aus (Standard = 1)
- c. Mit "Add" fügen Sie APs einem WDS Link hinzu

| Product Page: DWC-1000 |                                |                                                             |               | Hardware Version: A1 Firm | ware Version: 4.2.0.1_B101_WW                              |
|------------------------|--------------------------------|-------------------------------------------------------------|---------------|---------------------------|------------------------------------------------------------|
| D-Liı                  | nk                             |                                                             |               |                           |                                                            |
| DWC-1000               | SETUP                          | ADVANCED                                                    | TOOLS         | STATUS                    | HELP                                                       |
| Global 🕨               |                                |                                                             |               |                           | Helpful Hints                                              |
| Peer Controllers       | WDS AP LINK CONFIGURATION      | L.                                                          |               | LOGOUT                    | After you create a                                         |
| AP Profile             |                                |                                                             |               |                           | WDS-Managed AP group, use<br>the WDS AP Link Configuration |
| SSIDs                  | This Page allows you to config | page to configure the WDS<br>links between the APs that are |               |                           |                                                            |
| WIDS Security          |                                |                                                             |               |                           | More                                                       |
| Client                 | WDS Group Configured           |                                                             |               |                           |                                                            |
| WDS Configuration ▷    | WDS Group Id                   |                                                             | >             |                           |                                                            |
| IPv6 ►                 | WDS AP Link Configuration S    | ummary                                                      |               |                           |                                                            |
| Routing •              |                                | No WDS AP Link i                                            | s configured. |                           |                                                            |
| Certificates           |                                | Add F                                                       | Refresh       |                           |                                                            |
| Users 🕨                |                                |                                                             |               |                           |                                                            |
| IP/MAC Binding         |                                |                                                             |               |                           |                                                            |
| Radius Settings        |                                |                                                             |               |                           |                                                            |
| Switch Settings        |                                |                                                             |               |                           |                                                            |
| WIRELESS CO            | NTROLLER                       |                                                             |               |                           | 44<br>                                                     |

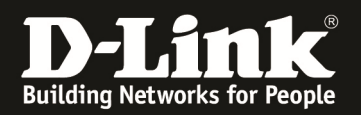

- d. Bei "Source AP" tragen Sie bitte die MAC Adresse des "Root AP" ein
- e. Bei "Source Radio" tragen Sie bitte das entsprechende Radio ein (1 = 5 GHz, 2 = 2,4 GHz)
- f. Bei "Destination AP" tragen Sie bitte die MAC Adresse des "Remote AP" ein
- g. Bei "Destination Radio" tragen Sie bitte das entsprechende Radio ein (1 = 5 GHz, 2 = 2,4 GHz)
- h. Die Linkkosten werden z.b. für Redundanzwege benötigt
- i. Bestätigen Sie die Eingabe mit "Save Settings"

| Product Page: DWC-1000 |                                  |                                                            |             | Hardware Version: A1 Firm | ware Version: 4.2.0.1_B101_WW                          |
|------------------------|----------------------------------|------------------------------------------------------------|-------------|---------------------------|--------------------------------------------------------|
| D-Li1                  | <b>1k</b>                        |                                                            |             |                           |                                                        |
| DWC-1000               | SETUP                            | ADVANCED                                                   | TOOLS       | STATUS                    | HELP                                                   |
| Global 🕨               |                                  |                                                            |             |                           | Helpful Hints                                          |
| Peer Controllers       |                                  |                                                            |             |                           | When you click Add from the                            |
| AP Profile             | CONFIGURATION ITEMS              |                                                            |             | LOGOUT                    | WDS AP Link Configuration<br>page, the WDS Link Create |
| SSIDs                  | This Page allows you to create V | page displays. From this page,<br>you can create WDS links |             |                           |                                                        |
| WIDS Security          |                                  | group                                                      |             |                           |                                                        |
| Client                 | Save Settings Don't              | More                                                       |             |                           |                                                        |
| WDS Configuration ▷    | WDS Link Create                  |                                                            |             |                           |                                                        |
| IPv6 ►                 |                                  | 29-10-7                                                    | 2.06-f1 - P |                           |                                                        |
| Routing                | Source AP MAC Address:           | 28.10.7                                                    | D.e6.11.C0  |                           |                                                        |
| Certificates           | Source AP Radio:                 | 2                                                          | (0 to 64 A  | lphanumeric characters)   |                                                        |
| Users 🕨                | Destination AP MAC Addr          | ess: 28:10:7                                               | B:E7:17:E0  |                           |                                                        |
| IP/MAC Binding         | Destination AP Radio:            | 2                                                          | (0 to 84 A  | lphanumeric characters)   |                                                        |
| Radius Settings        | Link Cost:                       | 10                                                         | (0 to 64 A  | lphanumeric characters)   |                                                        |
| Switch Settings        |                                  |                                                            |             |                           |                                                        |
| WIRELESS CO            | NTROLLER                         |                                                            |             |                           |                                                        |

| Product Page: DWC-1000 |     |                        |                                                             |                       |                   |            |                                       | Hardware Version: A1 Firm | ware Version: 4.2.0.1_B101_WW                              |
|------------------------|-----|------------------------|-------------------------------------------------------------|-----------------------|-------------------|------------|---------------------------------------|---------------------------|------------------------------------------------------------|
|                        |     |                        |                                                             |                       |                   |            |                                       |                           |                                                            |
|                        | n   | <u>ر</u>               |                                                             |                       |                   |            |                                       |                           |                                                            |
|                        |     |                        |                                                             |                       |                   |            |                                       |                           |                                                            |
| DWC-1000               |     | SETUP                  |                                                             | ADVAN                 | CED               | тс         | OOLS                                  | STATUS                    | HELP                                                       |
| Global 🕨               |     |                        |                                                             |                       |                   |            |                                       |                           | Helpful Hints                                              |
| Peer Controllers       | WD  | S AP LINK CONFIGU      | RATION                                                      |                       |                   |            |                                       | LOGOUT                    | After you create a                                         |
| AP Profile             |     |                        |                                                             |                       |                   |            |                                       |                           | WDS-Managed AP group, use<br>the WDS AP Link Configuration |
| SSIDs                  | Т   | his Page allows you to | page to configure the WDS<br>links between the APs that are |                       |                   |            |                                       |                           |                                                            |
| WIDS Security          |     |                        | 2                                                           |                       |                   |            |                                       |                           | More                                                       |
| Client                 | WD  | S Group Configured     |                                                             |                       |                   |            |                                       |                           |                                                            |
| WDS Configuration ▷    | V   | VDS Group Id           |                                                             |                       | 1 •               |            |                                       |                           |                                                            |
| IPv6 ►                 | WD  | S AP Link Configura    | tion Sur                                                    | nmary                 | 11.0              |            | · · · · · · · · · · · · · · · · · · · |                           |                                                            |
| Routing >              |     | Source AP MAC          | Source<br>Radio                                             | Source AP<br>Hardware | Dest AP MAC       | Dest<br>AP | Destination<br>AP Hardware            | STP Link Cost             |                                                            |
| Certificates           |     | riddi cos              | Tudo                                                        | Type                  | , iddi coo        | Radio      | Type                                  |                           |                                                            |
| Users 🕨                |     | 28:10:7B:E6:F1:C0      | 2                                                           | Single Radio<br>b/g/n | 28:10:7B:E7:17:E0 | 2          | Single Radio<br>b/g/n                 | 10                        |                                                            |
| IP/MAC Binding         |     |                        |                                                             |                       |                   | lata       | Defreeb                               |                           |                                                            |
| Radius Settings        |     |                        |                                                             | Auu Sa                | ve Settings De    | lete       | Nellesi                               |                           |                                                            |
| Switch Settings        |     |                        |                                                             |                       |                   |            |                                       |                           |                                                            |
| WIRELESS CO            | NTF | OLLER                  |                                                             |                       |                   |            |                                       |                           |                                                            |

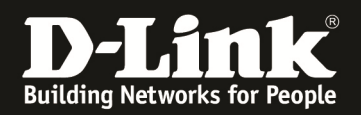

- 7.) Wechseln Sie nun in das Konfigurationsmenü des DWC-1000 um eine WDS-Gruppe anzulegen
  - a. Gehen Sie hierzu auf "Advanced -> WDS Configuration -> Group Configuration"

| Product Page: DWC-1000 |                                  |                                                               |                              | Hardware Version: A1 Firmv | vare Version: 4.2.0.1_B101_WW                                 |
|------------------------|----------------------------------|---------------------------------------------------------------|------------------------------|----------------------------|---------------------------------------------------------------|
| D-Li1                  | <b>1k</b>                        |                                                               |                              |                            |                                                               |
| DWC-1000               | SETUP                            | ADVANCED                                                      | TOOLS                        | STATUS                     | HELP                                                          |
| Global 🕨               |                                  |                                                               |                              |                            | Helpful Hints                                                 |
| Peer Controllers       | WDS MANAGED AP CONFIGUR          | ATION                                                         |                              | LOGOUT                     | After you create a                                            |
| AP Profile             | This Page allows you to view the | ADs that are members of the gr                                | oun add new members and chan | as STP Priority values for | WDS-Managed AP group, use<br>the WDS Managed AP               |
| SSIDs                  | existing members.                | Configuration page to view the<br>APs that are members of the |                              |                            |                                                               |
| WIDS Security          |                                  |                                                               |                              |                            | group, add new members, and<br>change STP Priority values for |
| Client                 | WDS Group Configured             |                                                               |                              |                            | More                                                          |
| WDS Configuration D    | Proup Configuration              |                                                               |                              |                            |                                                               |
| IPv6                   | AP Configuration                 |                                                               |                              |                            |                                                               |
| Routing                | Link Configuration               |                                                               |                              |                            |                                                               |
| Certificates           |                                  | Add                                                           | Refresh                      |                            |                                                               |
| Users 🕨                |                                  |                                                               |                              |                            |                                                               |
| IP/MAC Binding         |                                  |                                                               |                              |                            |                                                               |
| Radius Settings        |                                  |                                                               |                              |                            |                                                               |
| Switch Settings        |                                  |                                                               |                              |                            |                                                               |
| WIRELESS CO            | NTROLLER                         |                                                               |                              |                            |                                                               |

- b. Wählen Sie nun die entsprechende WDS Gruppe aus
- c. Verteilen Sie nun die WDS Konfiguration an die APs mit dem Befehl "Push Config"
  - i. Erst zu diesem Zeitpunkt wird die entsprechende Konfiguration auf die betreffenden APs geschrieben
  - ii. Dieser Vorgang kann bis zu ca. 3 Minuten dauern

| Product Page: DWC-1000 |                             |                                    |                                | Hardware Version: A1 Firmv | vare Version: 4.2.0.1_B101_WW                              |  |  |  |
|------------------------|-----------------------------|------------------------------------|--------------------------------|----------------------------|------------------------------------------------------------|--|--|--|
| D-Lit                  | <b>1k</b>                   |                                    |                                |                            |                                                            |  |  |  |
| DWC-1000               | SETUP                       | ADVANCED                           | TOOLS                          | STATUS                     | HELP                                                       |  |  |  |
| Global 🕨               |                             |                                    |                                |                            | Helpful Hints                                              |  |  |  |
| Peer Controllers       | WDS MANAGED AP CONFIGUR     | ATION                              |                                | LOGOUT                     | The Wireless Distribution                                  |  |  |  |
| AP Profile             | From WDS Managed AP Group ( | Configuration Page you can create. | configure and delete WDS Mange | d Group.                   | System (WDS)-Managed AP<br>feature allows you to add       |  |  |  |
| SSIDs                  |                             |                                    |                                |                            | managed APs to the cluster<br>using over-the-air WDS links |  |  |  |
| WIDS Security          | WDS Managed AP Group List   |                                    | More                           |                            |                                                            |  |  |  |
| Client                 | ID                          | ID Group Name                      |                                |                            |                                                            |  |  |  |
| WDS Configuration D    |                             |                                    |                                |                            |                                                            |  |  |  |
| IPv6 ►                 | WDS Managed AP Group Con    | figuration                         |                                |                            |                                                            |  |  |  |
| Routing •              | Group Name                  |                                    | Add                            |                            |                                                            |  |  |  |
| Certificates           |                             | Delete Refresh                     | Push Config                    |                            |                                                            |  |  |  |
| Users 🕨                |                             |                                    |                                |                            |                                                            |  |  |  |
| IP/MAC Binding         |                             |                                    |                                |                            |                                                            |  |  |  |
| Radius Settings        |                             |                                    |                                |                            |                                                            |  |  |  |
| Switch Settings        |                             |                                    |                                |                            |                                                            |  |  |  |
| WIRELESS COI           | NTROLLER                    |                                    |                                |                            |                                                            |  |  |  |

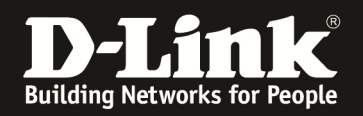

- 8.) Nachdem die Konfiguration auf die APs geschrieben wurde entfernen Sie den "Remote AP" aus dem lokalen Netz und bauen Ihn an der endgültigen Position auf
- 9.) Auf der Statusseite (Status -> WDS Managed AP) können Sie sich diverse Informationen zu dem konfigurierten WDS einholen

| Product Page: DWC-1000 |             |                                                                                            |       |                     |       |            |              |              |              |            | Hardwar                                       | e Version:          | A1 Firm            | ware Version: 4.2.0.1_B101_WW                          |
|------------------------|-------------|--------------------------------------------------------------------------------------------|-------|---------------------|-------|------------|--------------|--------------|--------------|------------|-----------------------------------------------|---------------------|--------------------|--------------------------------------------------------|
|                        |             |                                                                                            |       |                     |       |            |              |              |              |            |                                               |                     |                    |                                                        |
| D-Lii                  | 1K          |                                                                                            |       |                     |       |            |              |              |              |            |                                               |                     |                    |                                                        |
|                        |             |                                                                                            |       |                     |       |            |              |              |              |            |                                               |                     |                    |                                                        |
| DWC-1000               |             | SETUP                                                                                      |       | ADVANC              | ED    |            |              | TOOL         | s            |            |                                               | STATUS              |                    | HELP                                                   |
| Dashboard 🕨 🕨          |             |                                                                                            |       |                     |       |            |              |              |              |            |                                               |                     |                    | Helpful Hints                                          |
| Global Info            | WDS GR      | OUP LINK STATIS                                                                            | пся   | <u>į</u>            |       |            |              |              |              |            |                                               |                     | LOGOUT             | The WDS Group Link Statistics                          |
| Device Info            | This Pag    | e displays summary                                                                         | infor | mation about the pa | ckets | sent an    | d receiver   | i on the l   | WDS links    |            |                                               |                     |                    | Summary page displays<br>summary information about the |
| Access Point Info 🔹 🕨  |             | This rage displays summary monthetion about the packets sent and received on the WDS mits. |       |                     |       |            |              |              |              |            | packets sent and received on<br>the WDS links |                     |                    |                                                        |
| LAN Clients Info       | WDS Gro     | oup Link Statistic                                                                         | s Si  | immarv              |       |            |              |              |              |            |                                               |                     |                    | More                                                   |
| Wireless Client Info ► | WDS         |                                                                                            |       |                     |       | Src        | Sec AD       | Sec AD       | Sec AD       | Dest       | Dest                                          | Dest                | Dest               |                                                        |
| WDS Managed APs ▷      | AP<br>Group | Src MAC Addr                                                                               | SR    | Dest MAC Addr       | DR    | AP<br>Pckt | Byts<br>Sent | Pckt<br>Rcvd | Byts<br>Rcvd | AP<br>Pckt | AP<br>Byts                                    | AP<br>Pckts<br>Roud | AP<br>Byts<br>Boud |                                                        |
| Logs 🕨 🕨               | 1           | 28:10:7b:e6:f1:c0                                                                          | 2     | 28:10:7b:e7:17:e0   | 2     | 411        | 48513        | 348          | 21937        | 0          | 0                                             | 0                   | 0                  |                                                        |
| Traffic Monitor        |             |                                                                                            |       |                     |       | Defe       |              |              |              |            |                                               |                     |                    |                                                        |
| Active Sessions        |             |                                                                                            |       |                     |       | Refre      | esn          |              |              |            |                                               |                     |                    |                                                        |
|                        |             |                                                                                            |       |                     |       |            |              |              |              |            |                                               |                     |                    |                                                        |
|                        |             |                                                                                            |       |                     |       |            |              |              |              |            |                                               |                     |                    |                                                        |
|                        |             |                                                                                            |       |                     |       |            |              |              |              |            |                                               |                     |                    |                                                        |
| WIRELESS CO            | NTROL       | LER                                                                                        |       |                     |       |            |              |              |              |            |                                               |                     |                    |                                                        |